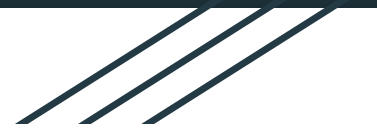

## Jak se přihlásit?

### email: jmeno.prijmeni@zsnsvor.cz

autor: Jiří Schauer

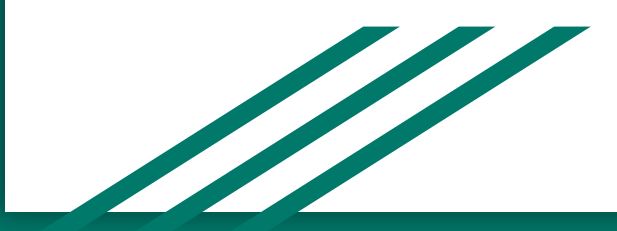

#### 1. Spustíte prohlížeč Google chrome

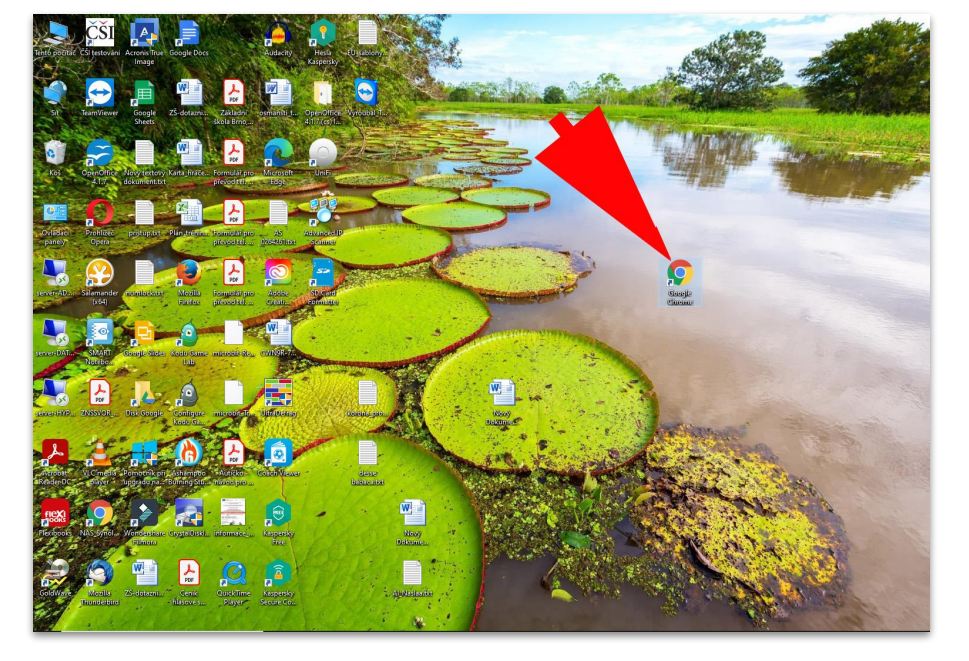

dobrý den!

můžete i kterýkoliv jiný, ale vzhledem k tomu, že Školní emaily jsou na doméně **zsnsvor.cz** přidružené k aplikacím Google, je lepší použít přímo i prohlížeč Google chrome)

#### 2. Spustíte proces přihlášení do emailu

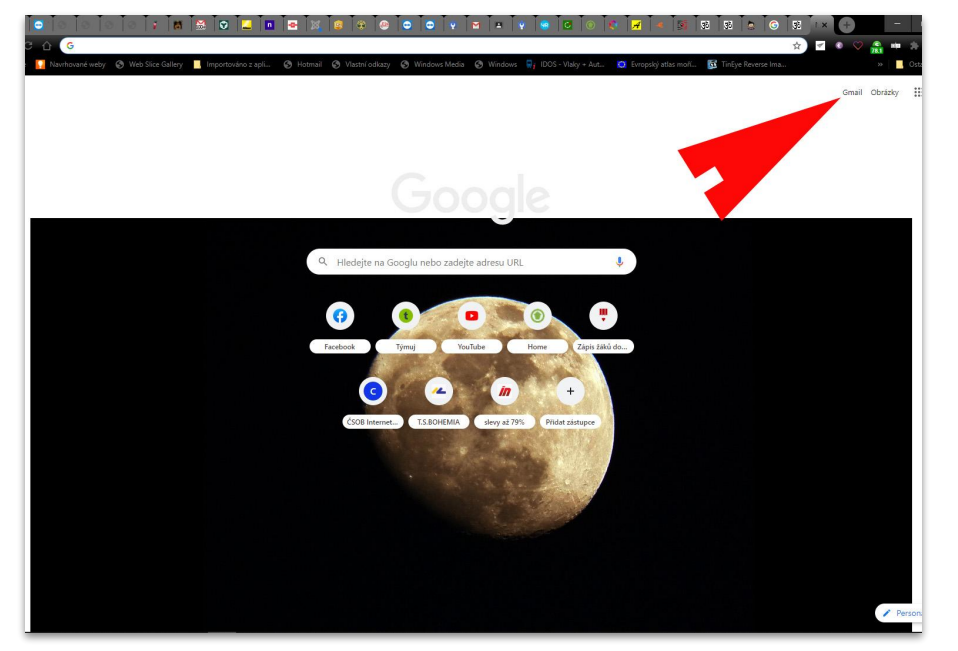

Pokud jste v prohlížeči Google chrome, vpravo nahoře vám přímo nabízí přejít na poštu Gmail.

# 3. jméno emailu je pro každého ve formátu **jmeno.prijmeni@zsnsvor.cz**

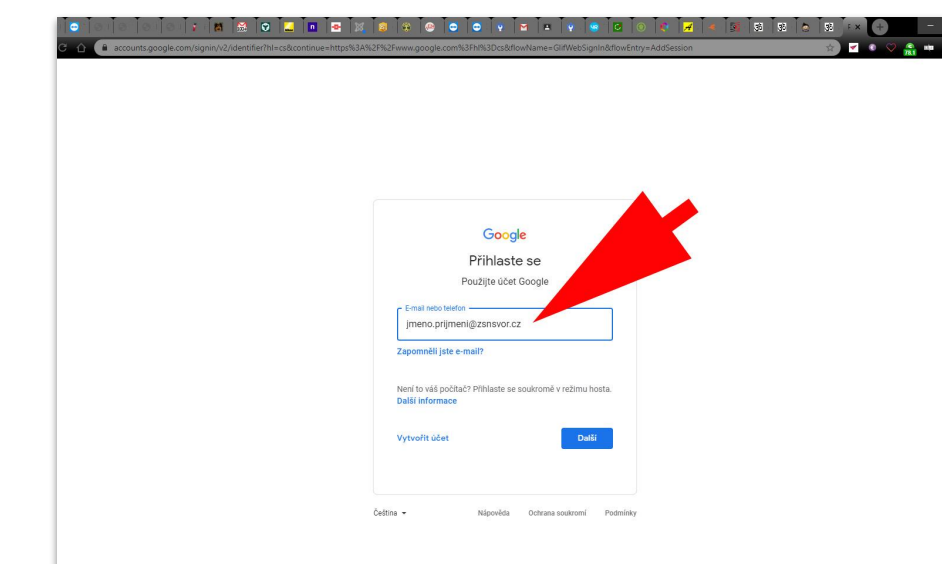

Do vyznačeného pole napíšete jméno našeho školního emailu ve formátu: jmeno.prijmeni@zsnsvor.cz

Pokud jste v jiném prohlížeči, nebo na jiné přihlašovací stránce do gmailu, tak vždy vybíráte možnost **přihlášení** nikoliv vytvořit nový email (váš email je již vytvořený a vy se k němu jenom poprvé hlásíte).

#### 4. zadejte heslo a změňte si ho

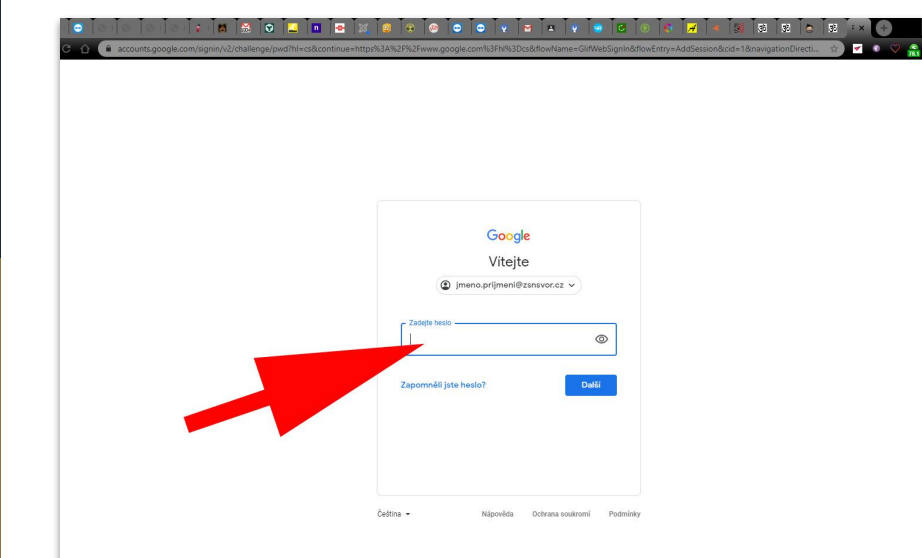

Do vyznačeného pole napíšete heslo, které jste obdrželi od administrátora. Jedná se o **"první přihlašovací heslo"**, po jeho správném zadání budete vyzváni vymyslet si **nové heslo**, které musí mít minimálně osm znaků.

Nepoužívejte úplně jednoduché heslo, ale zároveň takové, které si zapamatujete, abyste zbytečně neobtěžovali administrátora zadáváním nových hesel.

#### 5. začněte pracovat s emailem

|                   | gle.com/mail/u/2/#inbox           |                                                                                                    | er 🕁 🔽 🔍 🖓                                                                       |
|-------------------|-----------------------------------|----------------------------------------------------------------------------------------------------|----------------------------------------------------------------------------------|
| ail               | Q Hledat v poště                  | *                                                                                                    | 0 🕸 🗉                                                                            |
|                   | □- C :                            |                                                                                                    | 1-424                                                                            |
| ta 4              | Začináme s Gmallem                |                                                                                                    |                                                                                  |
|                   | Přizpůsobte si<br>doručenou poštu | Nastavte si podpis                                                                                    | A Zapnout oznámení<br>na ploše                                                   |
|                   | 🗌 🚖 Jiří Schauer (Učebn.          | Termin odevzdání zitra: "Malování plán obce" - Ahoj, Jméno, Vaše práce Malování plán obce má t        | termín odevzdání zitra. Chcete ji odevzdat? Malování plán obce Termín odevzdání: |
|                   | 🔲 🏠 Tým Gmailu                    | Tipy pro používání nové doručené pošty v Gmailu - Vítejte v Doručené poště Najděte e-maily běho       | em okamžiku Přímo v doručené poště máte k dispozici Vyhledávání Google, které v… |
|                   | 🔲 🚖 Tým Gmailu                    | Ziskejte oficiální aplikaci Gmail - Ziskejte oficiální aplikaci Gmail Nejlepší funkce služby Základní | škola a Mateřská škola Brno, náměstí Svornosti 7, příspěvková organizace Mail má |
| New               | 🔲 🚖 Jiří Schauer (Učebn.          | Nový úkol: "Malování plán obce" - Ahoj, Jméno, Jiří Schauer přidal(a) nový úkol v kurzu Informatik    | ka 6.ABC Informatika. Termín odevzdání: 11. 10. Malování plán obce V programu m  |
|                   |                                   |                                                                                                    |                                                                                  |
| +                 |                                   |                                                                                                    |                                                                                  |
| +<br>chaty        | využivine 0 00                    | Programové zásaty                                                                                     |                                                                                  |
| +                 | vyvárkane 0 GB                    | Programová zálady<br>Posizívá technologi Googie                                                       |                                                                                  |
| chaty<br>ý        | yyudinase 0.08                    | Programová zásažy<br>Používá technologi Googie                                                        |                                                                                  |
| +<br>i chaty<br>ģ | yyudinane 0.08                    | Programova zakaty<br>Používá technologi Googia                                                        |                                                                                  |

Pokud jste vše správně provedli, jste nyní v prostředí vašeho pracovního školního emailu, který vás bude provázet po celou dobu vašeho studia na naší škole.

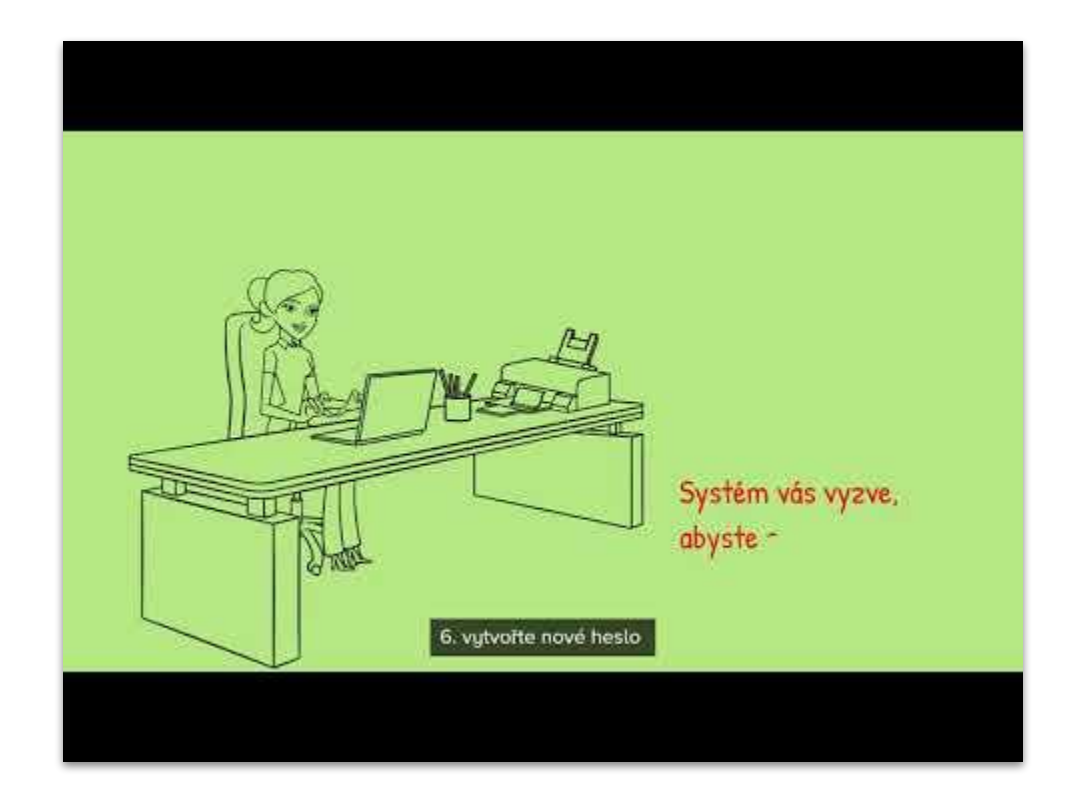